# 上海公积金手机 APP 基数调整操作流程

## 一、首页

打开上海公积金手机 APP, 首页点击年度基数调整按钮, 进入年度基数调整登录界面。

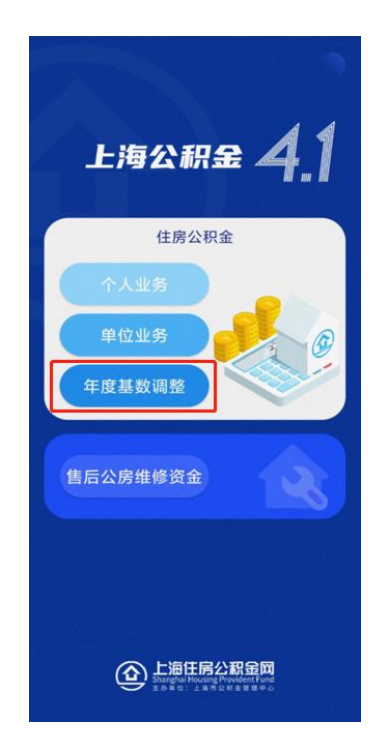

#### 二、登录界面

单位根据实际情况在两种登录方式中选择一种进行登录。

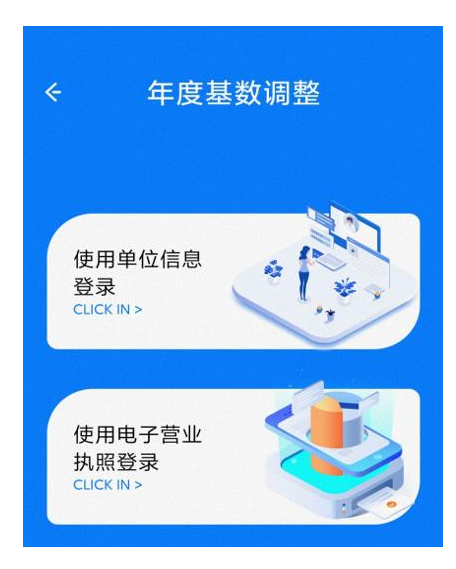

(一) 使用单位信息登录

填写单位住房公积金账号、统一社会信用代码/组织机构代码、 末次汇缴人数、末次汇缴金额四项信息,并根据页面提示输入验证码 后点击下一步。

(二) 电子营业执照登录

使用电子营业执照的单位可以直接根据页面提示,通过电子营业 执照进行登录。

| 9:42 💽 💽 🎫 🚥                                                                                | · m 😤 III. | 15:15 |                                                                              | ·III 🎘 🎯          |
|---------------------------------------------------------------------------------------------|------------|-------|------------------------------------------------------------------------------|-------------------|
| ← 年度基数调整                                                                                    | <b>荃</b>   | ~     | 年度基数调整                                                                       |                   |
| 单位信息登录                                                                                      |            |       |                                                                              |                   |
| 单位信息豆浆<br>单位住房公积金账号:<br>统一社会信用代码/组织机构代码:<br>末次汇缴人数:<br>未次汇缴金额:<br>验证码:                      | ypeh       |       | 使用单位信息<br>登录<br>外理单位业务时需先进行<br>位身份认证,可点击下在<br>跳转到微信"电子营业执<br>小程序进行操作。<br>取 当 | 行单<br>方按钮<br>···照 |
| Ц<br>Ц<br>Ц<br>Ц<br>Ц<br>Ц<br>Ц<br>Ц<br>Ц<br>Ц<br>Ц<br>Ц<br>Ц<br>Ц<br>Ц<br>Ц<br>Ц<br>Ц<br>Ц | <b>→</b>   |       | Ц III                                                                        |                   |

↑单位四项信息登录

↑电子营业执照登录

三、单位经办人信息采集

填写联系人、手机号、联系电话、联系地址、邮政编码, 点击确 认下一步进入基数调整页面。

|       | 平侵奉罗      | 以响登    |
|-------|-----------|--------|
|       | 单位经办人     | 信息采集   |
| 单位名称: | 上海        | 限公司    |
| 联系人:  | 测试        |        |
| 手机号:  | 122222222 | 22     |
| 联系电话: | 332626266 | 522929 |
| 联系地址: | 测试地址      |        |
| 邮政编码: | 622222    |        |

## 四、基数调整信息填写

(一) 根据提示在页面上方选择缴存比例。

| - 午皮                                                   | 基数调整                                                                               |
|--------------------------------------------------------|------------------------------------------------------------------------------------|
| 基数调                                                    | 周整信息填写                                                                             |
| 住房公积金单位和职工                                             | _缴存比例各: 7% •                                                                       |
|                                                        |                                                                                    |
| 已为单位职工导入社保<br>可至"调整后工资"栏自                              | 【工资,如未显示或需修改,单<br>目行调整。                                                            |
| 已为单位职工导入社保<br>可至"调整后工资"栏自                              | 王资,如末显示或需修改,单<br>目行调整。<br>调整后月缴存额: 1356                                            |
| 已为单位职工导入社保<br>可至"调整后工资"栏自<br>公积金账号:<br>身份证号:<br>调整前工资: | ま工资,如未显示或需修改,単<br>自行调整。<br>调整后月缴存额: 1356<br>1533 205<br>32062519*****541X<br>31313 |

(二)系统已自动导入单位职工社保工资,如未显示或需要修改,单位可以在"调整后工资"栏目中自行调整。

| 基数证                                                    | 周整信息填写                                     |                                            |                                |
|--------------------------------------------------------|--------------------------------------------|--------------------------------------------|--------------------------------|
| 住房公积金单位和职工                                             | 缴存比例各:                                     | 7%                                         |                                |
|                                                        |                                            |                                            |                                |
| 已为单位职工导入社保<br>可至"调整后工资"栏自                              | 王资,如未显示<br>百行调整。                           | 或需修改,                                      | 单位                             |
| 已为单位职工导入社保<br>可至"调整后工资"栏自                              | (工资,如未显示)<br>(行调整。<br>调整后月<br>15           | 或需修改,<br>目缴存额:13                           | 单位<br>356<br>205               |
| 已为单位职工导入社保<br>可至"调整后工资"栏自<br>公积金账号:<br>身份证号:<br>调整前工资: | (工资,如未显示)<br>日行调整。<br>调整后月<br>15<br>320625 | 或需修改,<br>引缴存额: 13<br>533<br>519****5<br>31 | 单位<br>356<br>105<br>41X<br>313 |

(三) 录入完毕后点击提交。

| 基数                        | 调整信息填写                                |
|---------------------------|---------------------------------------|
| 住房公积金单位和职                 | 工缴存比例各: 7% 🔽                          |
| 已为单位职工导入社<br>可至"调整后工资"栏   | 保工资, 如未显示或需修改, 单位<br>自行调整。            |
|                           | 调整后月缴存额: 1356                         |
| 公枳金账号:<br>身份证号:<br>调整前工资: | 153 205<br>32062519*****541X<br>31313 |
| 调整后工资:                    | 9685                                  |
|                           |                                       |
|                           |                                       |

## 五、基数调整信息确认

确认单位基数调整人数、金额,确认无误后点击"确认提交",如 需修改可点击"返回修改",点击"确认提交"后可查看提示确认提交是 否成功。

|                               |                 |                      | 9:45  |                           |                | .ull 📚 🚥                     |
|-------------------------------|-----------------|----------------------|-------|---------------------------|----------------|------------------------------|
| 午度基                           | 数调整             |                      | ~     | 年度基数                      | <b></b>        |                              |
| 基数调整                          | 信息确认            |                      |       | 基数调整信                     | 信息确认           |                              |
|                               | 调整前             | 调整后                  |       |                           |                |                              |
| 单位和职工各执行比例                    | 7%              | 7%                   | \$P.4 | 立和职工各执行比例                 | 7%             | 7%                           |
| 有效人数                          | 1               | 1                    | 有了    | 故人数                       | 1              | 1                            |
| 有效总金额(元)                      | 4342            | 1356                 | 有     | 提交员                       | 成功<br>调整成功前/   | 5                            |
| 调整明                           | 笛 へ             |                      |       | 作人员变更。请于1<br>调整结          | 1:45后查询基<br>果。 | 数                            |
| 公积金账号:<br>身份证号:               | 15:<br>3206251  | 05<br>19*****541X    | 毛。    | 确 <b>员</b><br>整前月缴存额:4342 | 调整后月           | 205<br>41X<br>85<br>缴存额:1356 |
| 调整前工资:31313<br>调整前日微方额-4242   | 调整              | 亩工资:9685<br>锄方额:1256 |       |                           |                |                              |
| 请确认人数、金额汇总信息,确<br><b>返回修改</b> | ¥认无误后请按下<br>确认措 | 方握交按钮<br>星交          | 19    | 确认人载。金额汇总信息,确<br>返回修改     | 从无误后请按下<br>确认  | 方權交接钮                        |

## 六、查看基数调整结果

再次进入年度基数调整后可查看基数调整办理结果,也可以根据 需要下载基数调整表单。

| PX-1/J       |
|--------------|
| -23 13:49:34 |
| 6            |